# 6. 『学習の手引き』ダウンロード方法

1 『学習の手引き』について

市販の本が教科書として指定されているテキスト科目、およびテキスト・スクーリング科目には、『学習の手引き』 という補助教材があります。

『学習の手引き』は、CoLS「教材データ」というページから、各学期のターム開始日以降にデータをダウンロードして入手します。

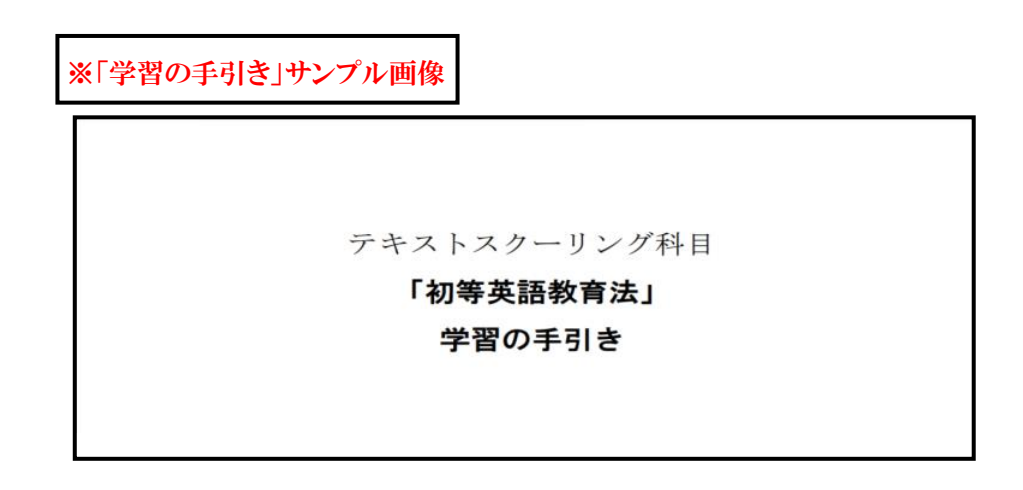

#### 2 詳細情報の確認

2.1「コース一覧」のゼミから「教材データ」を選びクリックします。

| ボータル ~                      |                       |                             | (                | Cols     |
|-----------------------------|-----------------------|-----------------------------|------------------|----------|
| コース一覧                       | 1週信1 教育美賀指導…          | 1週信1 教育美賞損得…                | ① 通信教育部          | 明日の予定    |
| ☆ ポータル ホーム                  | 【通信】教育実習関連…<br>後期前半   | (通信)教育実習関連···<br>接明前半       | 通信教育部            |          |
| スケジュール                      | 【通信】教育実習指導…<br>後期前半   | ▲ 【通信】教育実習指導…<br>後期前半       | 通信教育部            | 1 0 + 63 |
|                             | 【通信】教育実習指導…           | 【通信】教育実習指導…                 | ① 通信教育部          | 今後1ヵ月間の  |
| ()) お知らせ                    | ▲ 【通信】介謙等体験事…<br>後期前半 | <b>サンプル講教_テキス</b> …<br>後期前半 | 通信教育部<br>① 通信教育部 |          |
| WEBシラバス                     | ゼミ                    |                             | 通信教育部            |          |
| FRIMERIA (+) (1)(7)         | 通信教育課程データ             | 時間割(こども心理)                  | 通信教育部            |          |
| Nation 22 and 1 ( ) ( ) ( ) | 時間割(モチペーショ…           | (通信)試験関連ページ                 | 通信教育部            |          |
| 風修登録へ(未来大)                  | ● 数材データ               | 実習関連: ふらっとボ…                | 通信教育部            |          |
| 1 10000                     | 実習関連:ふらっとボ…           | _                           | 通信教育部            |          |

### 2.2 教材に関するデータごとにフォルダがあります。

「学習の手引き」は科目名の頭文字ごとにフォルダに保存されています。該当のフォルダをクリックします。 (例えば、「初等英語教育法」の「学習の手引き」をダウンロードする場合は「さ行」のフォルダをクリック) フォルダが開いたら、必要な科目名をクリックします。

| <      | 2021年度教…                                   | 「あ行」の… | 「か行」の… | 「さ行」 の…                                                         | 「た行」の…    | 「な行」の…   | 「は行」の…         | 「ま行」の…                  | >  |
|--------|--------------------------------------------|--------|--------|-----------------------------------------------------------------|-----------|----------|----------------|-------------------------|----|
|        |                                            |        | タスク    | 7概要                                                             |           |          |                | <                       | >  |
| •      | ] <b>配布資料</b><br>初等英語                      |        | 初等     | <b>英語教育法</b><br><sup>                                    </sup> | ト科曰、テキスト  | ・スクーリング科 | 20<br>日の開講形態があ | 21/03/20 13:55<br>あります。 | 更新 |
| [<br>• | <b>〕配布資料</b><br>初等英語教育法                    |        | ご自身    | の履修科目をよく                                                        | く確認し、DLして | ください。    |                | ,,,,,,                  |    |
| •      | <ul> <li>配布資料</li> <li>初等音楽科教育法</li> </ul> |        |        | 2021年度春学期より原稿を差し替えています。<br>ファイル差し替え日:2021.4.1                   |           |          |                |                         |    |

2.3 画面の右側にダウンロード画面が表示されます。「配布資料」の欄の下にあるファイル名をクリックし、ファイル

### を開きます。

同じ科目名でもT科目(テキスト科目)、TS科目(テキスト・スクーリング科目)の開講形態がある科目がありま す。ご自身の履修科目をよくご確認の上、ダウンロードしてください。

|   | 2021年度教…                  | 「あ行」の… | 「か行」の… | 「さ行」の…         | 「た行」の…                        | 「な行」の…             | 「は行」の…      | 「ま行」の…                                                                                                    | 「や行」の…        | 「ら行」の…    |            |
|---|---------------------------|--------|--------|----------------|-------------------------------|--------------------|-------------|----------------------------------------------------------------------------------------------------|---------------|-----------|------------|
|   |                           |        |        | タスク概           | 要                             |                    |             |                                                                                                    |               |           | < >        |
| • | <b>〕 配布資料</b><br>初等英語     |        |        | 初等英            | <b>語教育法</b><br>同は、テキスト科       | 目、テキスト・            | スクーリング科目    | の間譜形能があり                                                                                                    | )ます。          | 2021/03/2 | 0 13:55 更新 |
| • | <b>〕配布資料</b><br>初等英語教育法   |        |        | ご自身の           | 履修科目をよく研                      | 館し、DLしてく           | ださい。        | 2000 COLORED COLORED C | ,             |           |            |
| • | <b>〕 配布資料</b><br>初等音楽科教育法 | E.     |        | 2021年』<br>ファイル | 夏春学期より原稿<br>差し替え日 : 202       | を差し替えていま<br>21.4.1 | ंगे.        |                                                                                                    |               |           |            |
| • | <b>) 配布資料</b><br>初等家庭科教育法 | t,     |        | 配布資            | 料                             |                    |             |                                                                                                    |               |           |            |
| • | <b>〕 配布資料</b><br>初等国語科教育法 | E.     |        |                | 【初等英語教育法】<br>E) .pdf<br>36 KB | 学習の手引き(T           | S科目)(20215帧 | 【初等英正).pd<br>正).pd<br>1 MB                                                                                                    | 語教育法】学習の<br>f | D手引き(T科目) | (20215修    |
|   | 〕配布資料                     |        |        | 学習状            | 況                             |                    |             |                                                                                                    |               |           |            |

|                                                                   | 【子ども学】学習の手引き.pdfを開く ×                                                                                                    |
|-------------------------------------------------------------------|----------------------------------------------------------------------------------------------------|
| ※ダウンロード時、「セキュリティの警告」という画<br>面が新たに表示された場合は、『開く』ボタンをクリ<br>ックしてください。 | 次のファイルを開こうとしています:<br><b>ジ 【子ども学】学習の手引き.pdf</b><br>ファイルの種類: Adobe Acrobat Document<br>ファイルの場所: http://test-cols.tokyomirai.net |
| (パソコンの環境によっては、表示されない場合もあ<br>ります。その場合は、そのまま 3へ進みます。                | このファイルをどのように処理するか選んでください<br>● プログラムで開く( <u>O</u> ): Adobe Reader (既定)                                                         |
|                                                                   | OK キャンセル                                                                                                    |

## 2.4 ファイルの差し替えがある科目は、タスク概要にファイル差し替え日の記載があります。 ダウンロード時の参 考にしてください。

|                                                | タスク概要          >                                                                                    |
|------------------------------------------------|----------------------------------------------------------------------------------------------------|
| <ul> <li>記布資料</li> <li>初等英語</li> </ul>         | 初等英語教育法<br>2021/03/20 13:55 更新<br>※ごの科目は、テキスト科目、テキスト・スクーリング科目の開講形態があります。                            |
| <ul> <li>記布資料</li> <li>初等英語教育法</li> </ul>      | ご自身の履修科目をよく確認し、DLしてください。                                                                            |
| <ul> <li>□ 配布資料</li> <li>● 初等音楽科教育法</li> </ul> | 2021年度著学期より原稿を差し替えています。<br>ファイル差し替え日:2021.4.1                                                       |
| <ul> <li>□ 配布資料</li> <li>● 初等家庭科教育法</li> </ul> | 配布資料                                                                                                |
| <ul> <li>記布資料</li> <li>初等国語科教育法</li> </ul>     | 【初等英語教育法】学習の手引き(TS科目) (20215修<br>正).pdf<br>636 KB<br>【初等英語教育法】学習の手引き(T科目) (20215修<br>正).pdf<br>1 MB |

3 ダウンロードの完了

「学習の手引き」は各自印刷するなどして使用してください。

ページ数が多い科目は、両面印刷や集約印刷をするなど、各自で工夫して印刷してください。